(公社)兵庫県看護協会 令和3年度定時総会 保健師助産師看護師合同職能集会 参加申込は "マナブル"から! https://hna.manaable.com/login

# 「マナブル個人登録」と 定時総会・職能集会の申込手順

1.マナブル"個人登録"の手順 (1)兵庫県看護協会ホームページより「manaable」アイコン から、または上記アドレスから「マナブル」のWEBサイトに入り ます。 スマートフォンからもご利用いただけます。

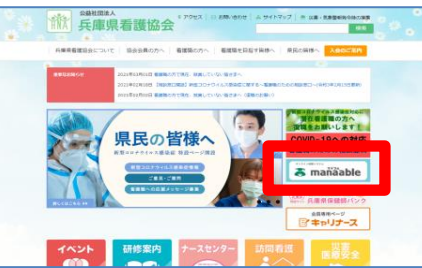

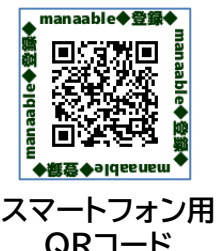

(2)以下の画面が表示されますので、利用前には、マナブル (登録・利用料すべて無料)のご登録をお願いします。 下図矢印の「新規登録」から、看護協会「会員の方」「非会員の 方」用のボタンがありますので、該当するボタンをクリックの 上、登録を完了してください。

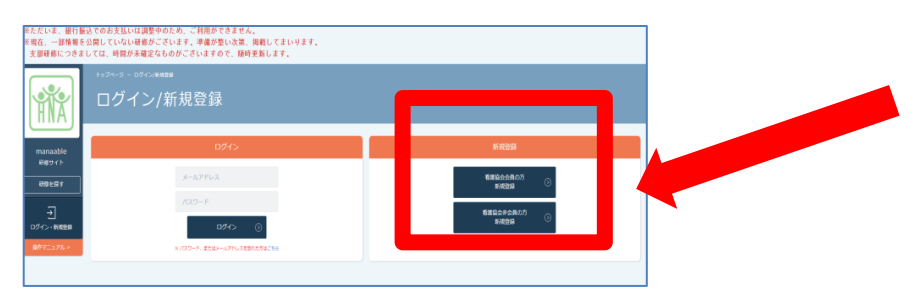

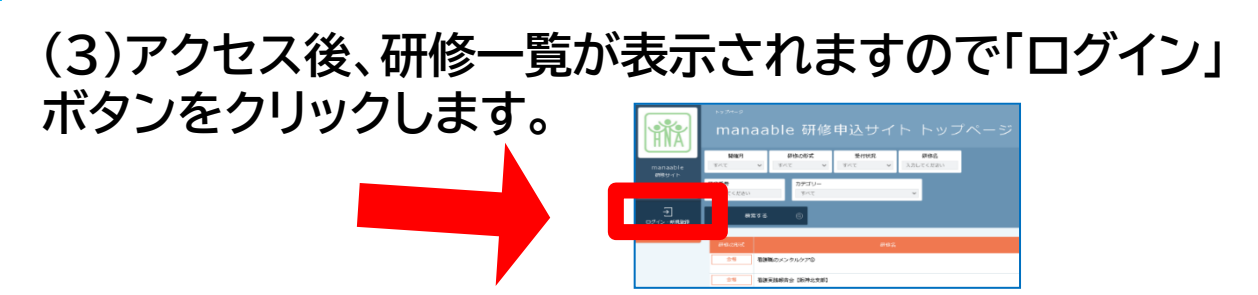

### (4)登録メールアドレスと、パスワードを入力してください。

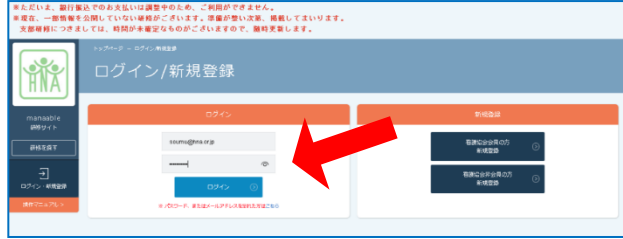

### 2."定時総会·職能集会参加申込"手順

(5)左上の「研修を探す」ボタンをクリックすると、検索画面 が表示されます。"研修名"に「総会」「職能集会」と入力して 下さい。

(6)必要事項を入力し「申込み」をクリックするだけ! 「申込履歴」で、申し込み後の確認・変更(期間内)も可能。

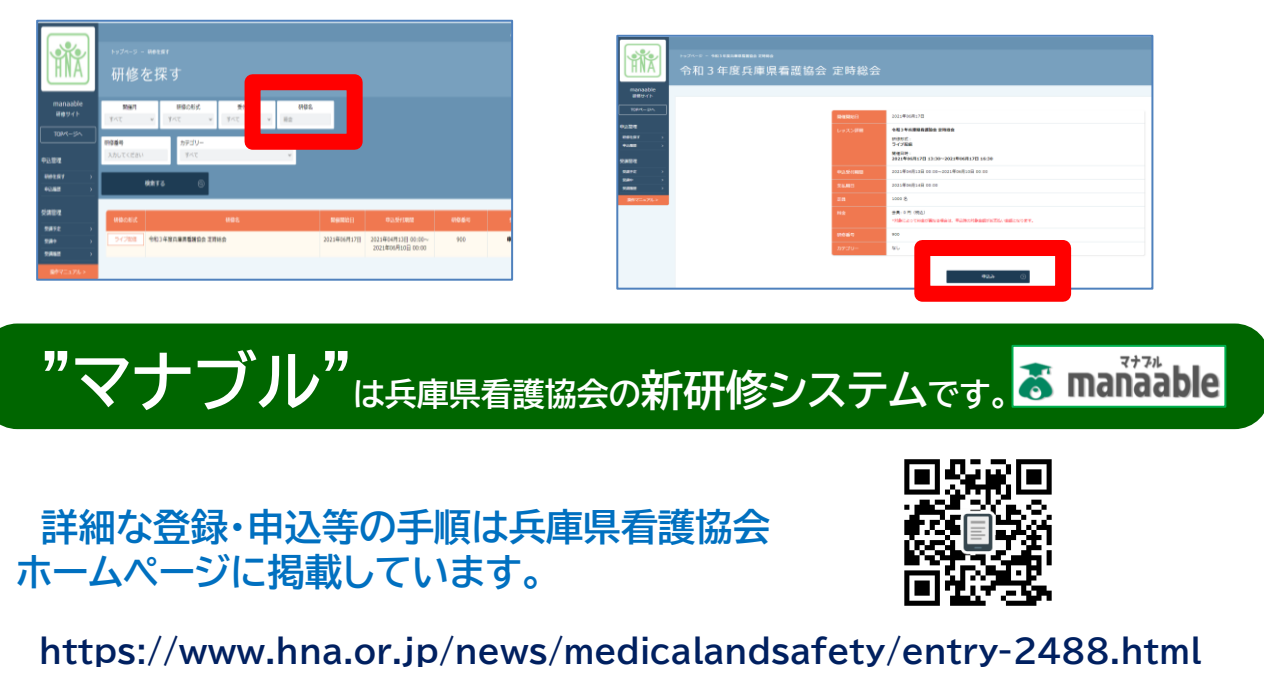

(公社)兵庫県看護協会令和3年度定時総会 保健師助産師看護師合同職能集会 参加申込は "マナブル"から! <u>https://hna.manaable.com/login</u>

# 「マナブル施設担当者の登録」と 定時総会・職能集会の申込手順

#### 1. マナブル"施設担当者登録"手順 (1)兵庫県看護協会ホームページより「manaable」アイコンか ら、または上記アドレスから「マナブル」のWEBサイトに入ります スマートフォンからもご利用いただけます。

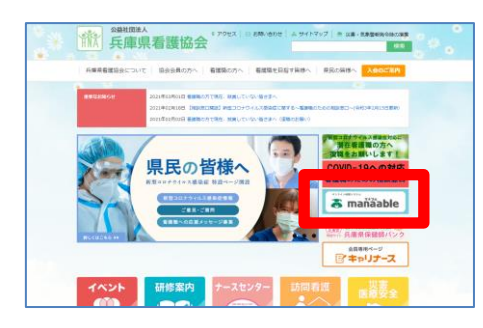

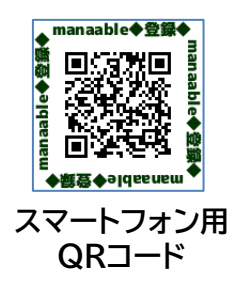

(2)以下の画面が表示されますので、看護協会からお送りした "仮ログインメールアドレスとパスワード"を入力し、「ログイン」 ボタンをクリックしてください。

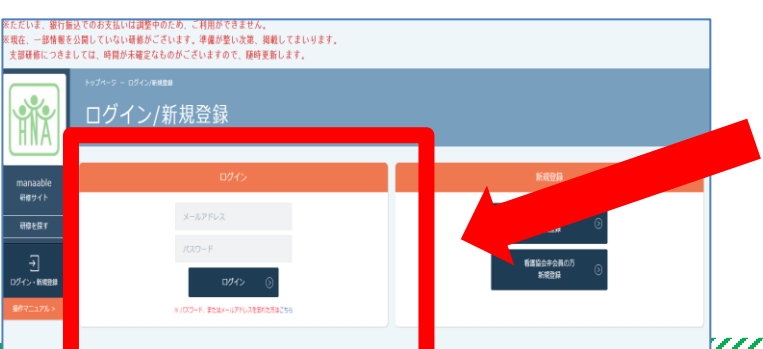

# 2. "定時総会参加申込"手順

(3)左上の「研修を探す」ボタンをクリックすると、検索画面が 表示されます。) "研修名"の欄に「総会」「職能集会」と入力し ます。

| 支部財際につきま         | しては、時間2       | *木幢定なものかこさいますの                             | で、随時更新します。                                       |                  |                                         |             |      |          |
|------------------|---------------|--------------------------------------------|--------------------------------------------------|------------------|-----------------------------------------|-------------|------|----------|
| ĤNĂ              | ⊷7^-5 -<br>研修 | *****<br>を探す                               |                                                  |                  |                                         |             |      | 512. 158 |
| 標準サイト<br>TOPページへ | すべて           | 7 100                                      | 受付状况<br>不下 - 一一一一一一一一一一一一一一一一一一一一一一一一一一一一一一一一一一一 |                  |                                         |             |      |          |
| 中达/银建<br>中达/银建   | 入力してください      | (水) (1) (1) (1) (1) (1) (1) (1) (1) (1) (1 | ×                                                |                  |                                         |             |      |          |
| +1382 ><br>受講管理  | HMORE         |                                            | 副植物                                              | Norman of Herein | 4033.5547.0000                          | AT STATE OF | 要可以完 | 02.2     |
| 安排予定             | 84            | 「着腰嶺のメンタルケア①                               | an Brade                                         | 2021年10月09日      | 2021年04月01日 00:00~<br>2021年09月09日 00:00 | 764         | 受付申  |          |
| 瞬間マニュアルト         | 24            | 看國美國報告会 [版神北支部]                            |                                                  | 2022年02月19日      | 2021年04月01日 09:00~<br>2022年01月19日 00:00 | 713         | 受付中  |          |

### (4)必要事項を入力し「施設申込」をクリックします。

※「施設申込」は<mark>施設アカウントのみに表示されるボタン</mark>です。

| 党議会会・その目 | 保健師 - 助成師 - 有運師 - 准有運師   |       |  |  |  |
|----------|--------------------------|-------|--|--|--|
| お問い合わせ   | ナーシングアート●●● 03-1111-2222 |       |  |  |  |
|          | <b>A</b> 11.6            |       |  |  |  |
|          | #2C                      | 82(*A |  |  |  |

(5)施設名を選択し「確定」、参加スタッフを選択し「受講予定 者を選択」、検索結果から参加する方に「マを入れてください。

(6)最後に全体を確認し「確定」をクリックします。

※「申込履歴」で、申し込み後確認、期間内なら変更も可能!

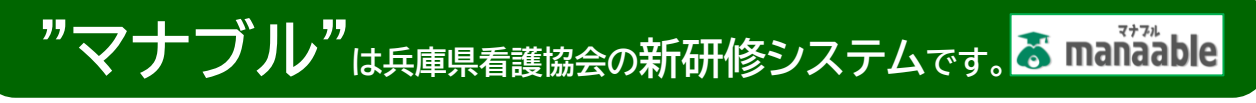

詳細な登録・申込等の手順は兵庫県看護協会 ホームページに掲載しています。 https://www.hna.or.jp/news/medicalandsafety/entry-2488.html